# Блок «Умная мойка» к программе ИП:Автомойка

# Подключение Ethernet-модулей серии ET-70xx / PET-70xx (ET-7067 и т.п.) производства компании ICP DAS Co., Ltd\*

# 1. Подсоедините модуль к источнику питания.

Подсоедините модуль ET-70хх к блоку питания **10-30 V** постоянного тока: (+) к клемме "(R)+Vs", а (-) к клемме "(B)GND". Потребляемая мощность модуля: не более **3.4 W**. Примечание. Если модуль серии PET, то питание осуществляется по PoE (т.е. по кабелю Ehernet), соответственно, нужен коммутатор с поддержкрй PoE.

# 2. Подсоедините модуль к локальной сети Ethernet

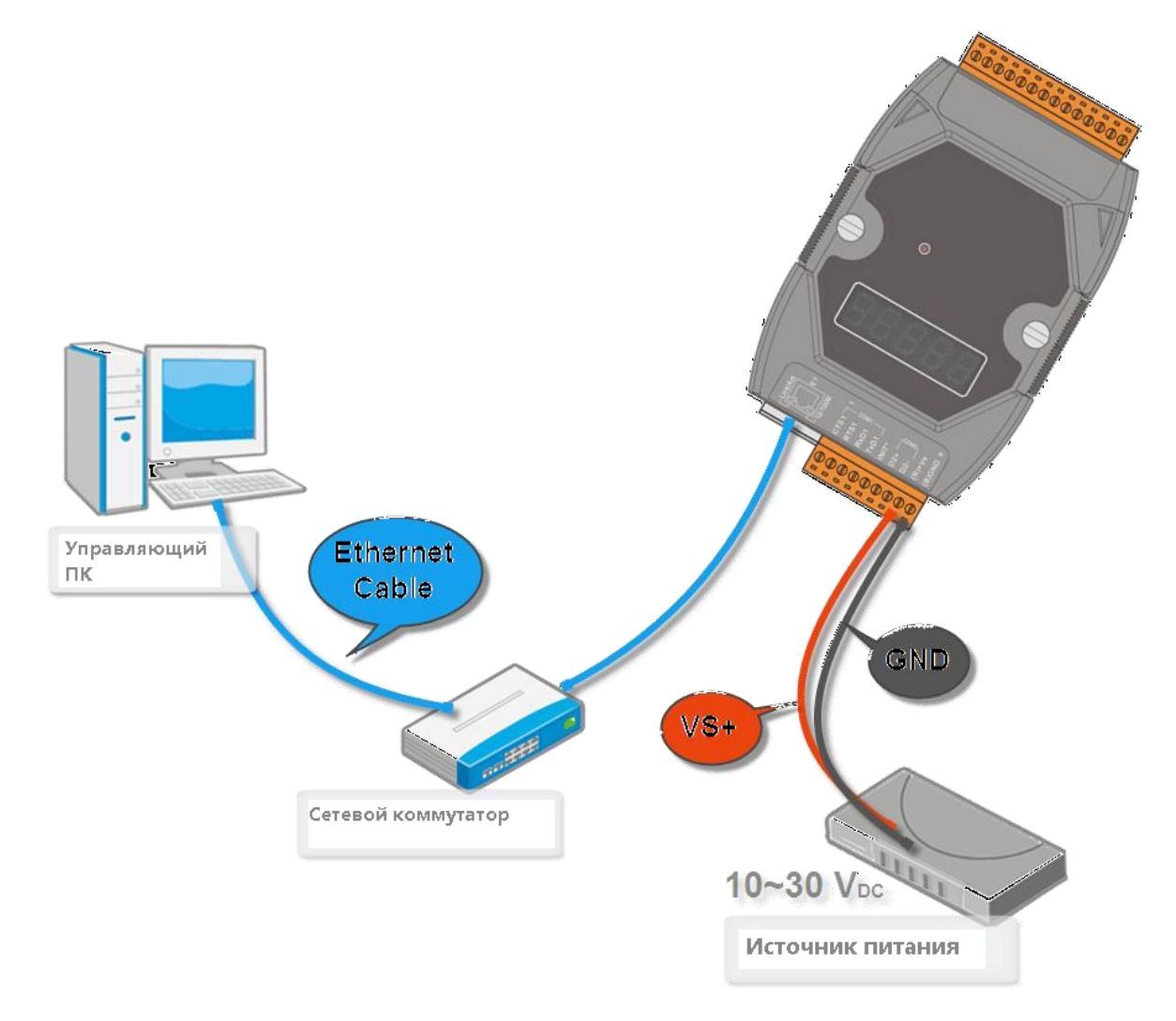

Установленные изготовителем сетевые параметры по умолчанию:

| IP адрес      | 192.168.255.1 |
|---------------|---------------|
| Маска подсети | 255.255.0.0   |
| Шлюз          | 192.168.0.1   |

Сетевые параметры также могут быть указаны на упаковке модуля.

## 3. Убедитесь, что переключатель на модуле находится в положении «Normal»

Переключатель находится на тыльной стороне модуля.

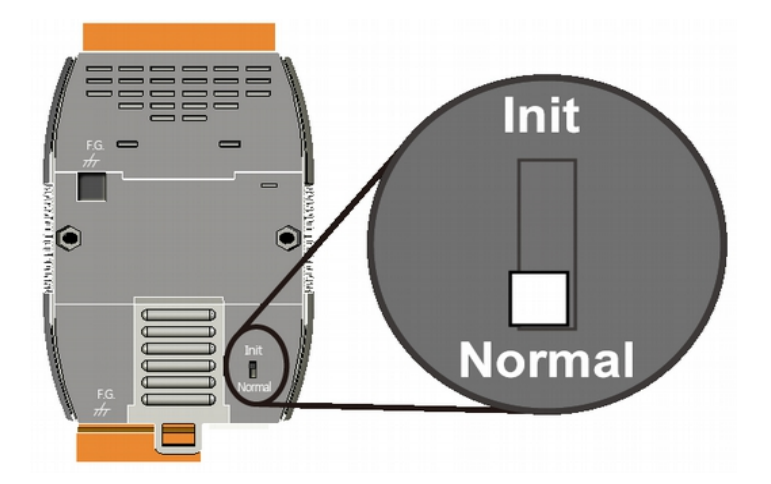

## 4. Подключение полезной нагрузки

Подключите управление полезной нагрузкой в выходным контактам модуля. Каждый канал подключается к паре контактов RLx.COM и Rlx.NO. Например, 1-й канал подключается к контактам RL0 COM и RL0 NO, 2-й - к контактам RL1 COM и RL1

Нагрузку до 5А можно подключать напрямую, свыше — через внешние силовые реле (контакторы).

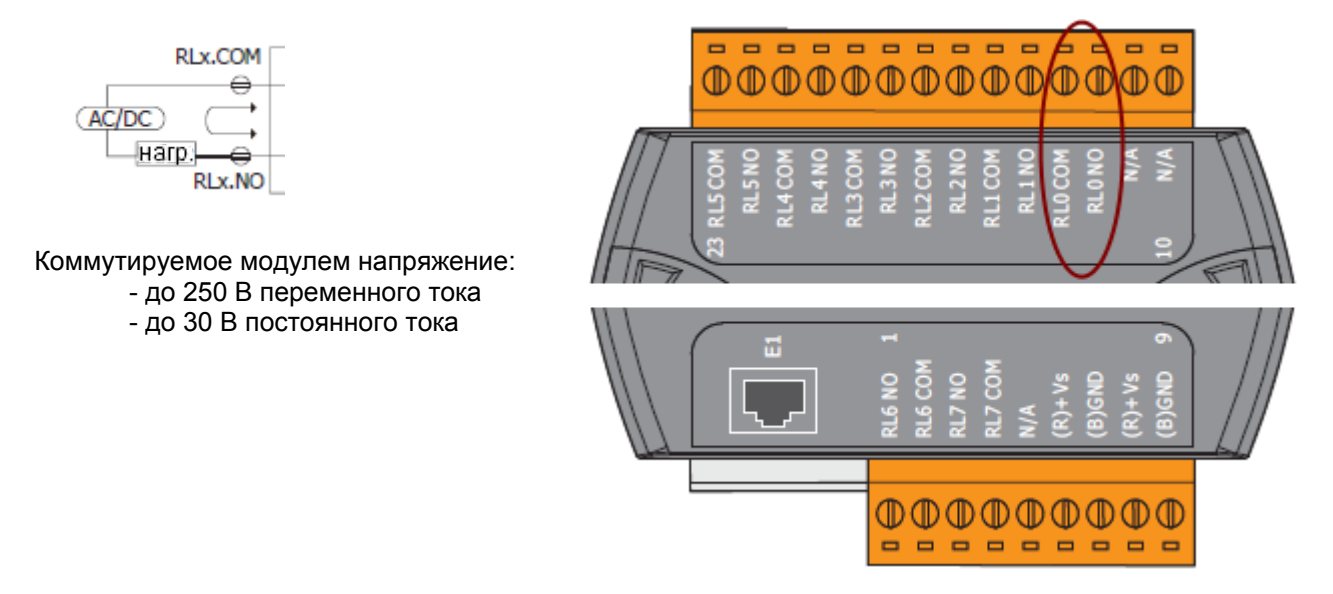

#### Важно:

NO, и т.д.

- 1. Избегайте размещения в непосредственной близости силового оборудования (контакторов) и
- управляющего оборудования (контроллер). По возможности, разместите в отдельных щитах.
- 2. Не прокладывайте в одном жгуте силовые и управляющие провода.
- 3. При сильных, более 10%, колебаниях напряжения электросети, желательно использовать
- стабилизатор для питания управляющей части модуля.

4. Желательно использование экранированной витой пары для подключения к сетевому коммутатору, роутеру.

Ниже приведена примерная полная схема монтажа:

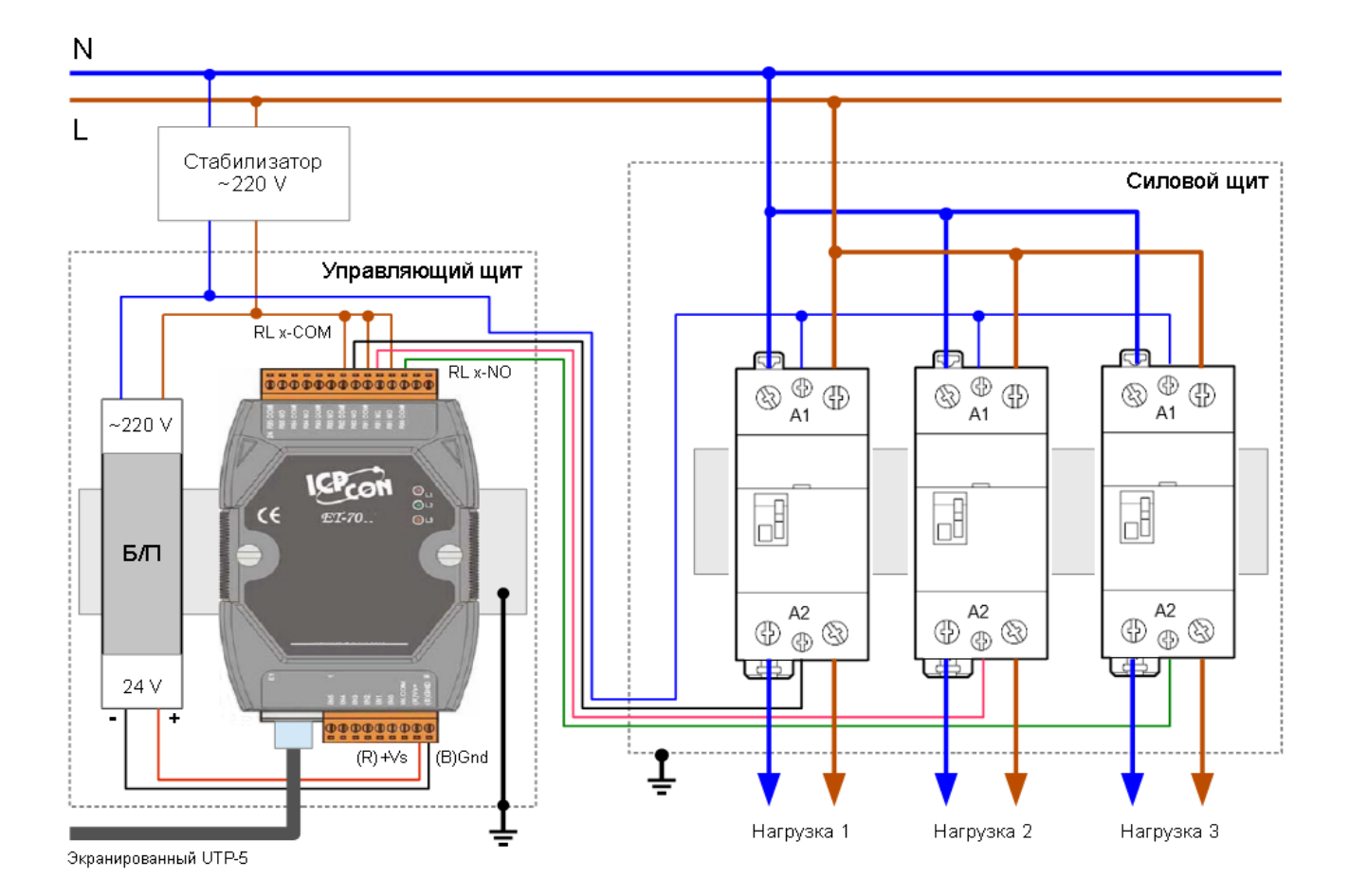

Протестируйте работу нагрузок, смотрите раздел 6.

# 5. Настройка сетевых параметров модуля

Чтобы изменить сетевые параметры модуля проделайте следующее:

- 5.1. Установите с CD из папки \NAPDOS\Software\MiniOS7\_Utility\ утилиту minios7\_utility\_v326.exe.
- 5.2. В утилите MiniOS7 Utility выберите в меню пункт "Connection/Search".

| 🔊 File   | 🕨 Connection 🝷 🚸 Comman                     | d 🛐 Ca | onfiguration 🔝 Tools 🤅 | 🎯 Help 🔹 | 81 |
|----------|---------------------------------------------|--------|------------------------|----------|----|
| Look jn: | New connection F2<br>Last Connection Alt+F2 |        | • 0 0 0                |          |    |
| Name     | Disconnect Ctri+F2                          | Size   | Туре                   | Modi     | No |
| 🗀 bin    | Search N F12                                |        | File Folder            | 6/8/2    |    |
| FIRMW    | /ARE <sup>NS</sup>                          | -      | File Folder            | 5/23/    |    |
| DS_IM    | AGE                                         |        | File Folder            | 5/23/    |    |
| 3 7188xv | ų.                                          | 1KB    | Configuration Settings |          |    |
| 🛃 icpdas |                                             | 1KB    | Internet Shortcut      |          |    |
| load23   |                                             | SSKB   |                        |          |    |

Если все подсоединено правильно, модуль должен найтись.

5.3. Выбрав найденный модуль в списке, нажмите кнопку "IP Setting":

|         | <b>Sonnect</b> | 2<br>Clear                                    |                                                           |                                                                                                    | Exit                                                                                                    |                                                                                                    |                                                                                                    |
|---------|----------------|-----------------------------------------------|-----------------------------------------------------------|----------------------------------------------------------------------------------------------------|----------------------------------------------------------------------------------------------------|----------------------------------------------------------------------------------------------------|----------------------------------------------------------------------------------------------------|
|         | -<br>IP/Port   |                                               | Names                                                     | Alias                                                                                                    |                                                                                                    | Mask                                                                                                    | Gateway                                                                                                    |
| padCast | 192.168        | 3.255.1                                       | ET-7019Z                                                  |                                                                                                    |                                                                                                    | 255.255.0.0                                                                                                    | 192,168                                                                                                    |
|         | Options _      | Options Connect<br>IP/Port<br>padCast 192.168 | Deptions Connect Clear<br>IP/Port<br>adCast 192.168.255.1 | Image: Connect     Image: Connect     Image: Connect     Image: Clear       IP/Port     Names       DadCast     192.168.255.1     ET-7019Z | Image: Deptions       Image: Deption connect       Image: Deption connect <thimage: connect<="" deption="" th=""> <thimage: dep<="" td=""><td>Image: Deptions     Image: Deption set in the set in the set i</td><td>Image: Connect       Image: Clear       Image: Clear       &lt;</td></thimage:></thimage:> | Image: Deptions     Image: Deption set in the set in the set i | Image: Connect       Image: Clear       Image: Clear       < |

и установите адреса в соответствии с принятой в Вашей сети адресацией (например, 192.168.1.202): Закройте MiniOS7 Utility, настройка модуля завершена.

## 6. Поверка функционирования модуля

6.1. Откройте интернет-браузер (желательно, не Chrome). В браузере должен быть установлен и разрешен Adobe Flash Player.

6.2. Введите в адресной строке адрес модуля (см. выше), например <u>http://192.168.1.202</u>. Имя пользователя и пароль по умолчанию: Admin и Admin.

6.3. В открывшемся окне выберите слева пункт меню "Web HMI". На этой странице можно вручную включать и выключать каналы, для этого служат кнопки в правой части окна.

| 🖉 ET-7000/PET-7000 Web page                                                                                                    | - Windows Internet Explo | rer                   |                                                   |                           | _ 🗆 🗙                       |  |
|----------------------------------------------------------------------------------------------------|--------------------------|-----------------------|---------------------------------------------------|---------------------------|-----------------------------|--|
| Image: Second state         Image: Second state         Image: Second state |                          |                       | 🗾 🗟 <table-cell-rows> 🗶 🔒 Andex</table-cell-rows> |                           |                             |  |
|                                                                                                    |                          |                       | 6                                                 | • 🔝 - 🖃 🌲 • Страница • Бе | зопасность • Сервис • 🕡 • » |  |
| ICP DAS<br>http://www.icpdas.com                                                                                                    | =                        | 1. 300000             |                                                   | . Eller                   |                             |  |
| 🔄 Main Menu                                                                                                    | -                        |                       |                                                   |                           |                             |  |
| - Overview                                                                                                    | Digital Outputs          | •                     |                                                   |                           |                             |  |
| Configuration                                                                                                    | Channel                  | Register              | Status                                            | Action                    |                             |  |
| 🗉 🧰 Authentication                                                                                                    | DO0                      | 00000                 | ON                                                | On                        | Off                         |  |
| 🖻 🔄 Web HMI                                                                                                    | D01                      | 00001                 | ON                                                | On                        | Off                         |  |
| Web HMI                                                                                                    | DO2                      | 00002                 | OFF                                               | 00                        | Off                         |  |
| 🔲 Web Edit                                                                                                    | D03                      | 00003                 | OFF                                               | On                        | Off                         |  |
| - Pair Connection                                                                                                    | DO4                      | 00004                 | OFF                                               | On                        | Off                         |  |
| More Information                                                                                                    | D05                      | 00005                 | OFF                                               | On                        | Off                         |  |
|                                                                                                    | D06                      | 00006                 | OFF                                               | On                        | Off                         |  |
|                                                                                                    | D07                      | 00007                 | OFF                                               | On                        | Off                         |  |
|                                                                                                    | MainPage 💌               | Communication Status: | Good                                              |                           |                             |  |

Если все на этой странице функционирует нормально, значит модуль настроен правильно.

## 7. Настройка блока «Умная мойка»

Запустите программу РС:Автомойка Сервер — значек 🔊. Нажмите кнопку «Настройка», перейдите в закладку «Умная мойка».

В таблице «Сетевые адреса модулей управления» пропишите адрес модуля (например, 192.168.1.202) в соответствующей строке. Номера плат должны соответствовать заданным в программе ИП:Автомойка, раздел Автомойка/Боксы, закладка «Оборудование в боксах»:

| 🌺 ИП: Автомойка 3.4 (Демо) - Инфо-Предприяти |                                                                           |
|----------------------------------------------|---------------------------------------------------------------------------|
| Автомойка Правка Справочники Отчеты          | Сервис Администрирование Файлы Окна Справка                               |
| Февраль 2017 🖌 🖺 🎁 🛍 🕇                       | Р Добавить 🖌 🗶 🔍 🗢 Обнов 🛛 🐻 Отч. период 📓 🛛 🎰 💽 🔞                        |
| 🖽 Боксы 📝 Редактирование записи              |                                                                           |
| Редактирование записи                        | ×                                                                         |
| Бокс                                         | 1                                                                         |
| Примечание                                   | Первый                                                                    |
| Каталог для фотографий                       |                                                                           |
|                                              |                                                                           |
| Эчаствуют в статистике/записи на моику       |                                                                           |
| Сотрудники по боксам Оборудование в          | в боксах                                                                  |
| * Назв.обор. Ном.кан.контролл. Ном.платы     | Прі Мастроика                                                             |
| АВД 1 2                                      | Сетевая мойка Самообслуживание Кафе Простая панель Уличные табло Лицензия |
| Пылесос 2 2                                  | Основные зались на моику информац. Табло (экран) восс Уннол нолко         |
| ·                                            | 🔽 Модуль включен Сетевые адреса модулей управления                        |
|                                              | № платы ІР-адрес модуля 🔺                                                 |
|                                              |                                                                           |
| +/2                                          |                                                                           |
|                                              |                                                                           |
| _ Выключить                                  | ј закрывать заказ по таимеру                                              |
| Для вызова подсказки нажмите F1              |                                                                           |
|                                              | Огладочные опции                                                          |
|                                              |                                                                           |
|                                              |                                                                           |
|                                              |                                                                           |
|                                              |                                                                           |
|                                              |                                                                           |
|                                              | Сохранить Отмена                                                          |

Используя подраздел «Отладочные опции», Вы можете протестировать работу оборудования. В режиме реальной эксплуатации отладочные опции должны быть отключены.

## Желаем Вам удачной работы!

По всем вопросам обращайтесь, пожалуйста, в ООО "Рилл-Софт" http://www.real-soft.ru +7 (495) 587-41-42 tech@real-soft.ru

\* Все торговые марки являются собственностью их уважаемых правообладателей.